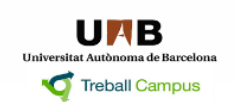

CAT | ESP | ENG

# MANUAL PER REGISTRAR-SE A L'APLICACIÓ NEXUS DE TREBALL CAMPUS DE LA UAB I INSCRIURE'S A LES ACTIVITATS D'ORIENTACIÓ PROFESSIONAL

- 1) Entreu a Nexus a través del següent enllaç: https://nexus.uab.es/UAB/logon.do
- 2) Introduïu el vostre NIU i contrasenya.

# Contraserya Introduce to contraserya Executer contraserya Executer contraserya

3) Si encara no esteu inscrits a Nexus, cliqueu a "Alta Perfil Activitats d'Orientació Professional".

| Treball Campus                                                                                                    |                                                                                                    |
|----------------------------------------------------------------------------------------------------|----------------------------------------------------------------------------------------------------|
| Introduint el perfil complet tindreu accés als serveis d'intermediació laboral (oferfes de feina i de práctiques), a la<br>gestió dels convenis per a realitzar práctiques i a les activitats d'orientació professional que ofereix Trebalt<br>Campus.<br>Alta Completa d'Usuari | Introduint una informació reduida del perfit líndreu accés només a les activitats d'orientació professional.<br>Alta Perfit Activitats d'Orientació<br>Professional |
|                                                                                                    |                                                                                                    |

\* Es tracta d'una inscripció parcial a Nexus que només us donarà accés a les activitats d'orientació professional. Si voleu accedir també als serveis d'intermediació laboral (veure ofertes de feina i pràctiques, participar en processos de selecció) i de gestió de convenis, caldrà que us doneu d'alta a través de l'opció "Alta Completa d'Usuari" que apareix a aquesta pantalla o bé, en qualsevol moment, a la que apareix amb el mateix nom a la barra del menú superior de Nexus.

### 4) Llegiu i accepteu les condicions.

| Treball Campus                                                                                                    |
|----------------------------------------------------------------------------------------------------|
| 📑 Imprimeix la pàgina                                                                                                    |
| Treball Campus, de la Universitat Autônoma de Barcelona (UAB),                                                                                                    |
| COMUNICA                                                                                                    |
| QUE amb facceptactó i el illurament de dades curriculars, rusuariusularia dóna el seu consentiment per al tractament i la cessió de les dades a empreses lio entitats, públiques o privades, que sol licitin persones per a inserri-les laboralment, que aquestes seran incorporades al nostre fiber, del qual rivés responsable la UAB, I seran tractades segons les condicions establentes per compliment de la Uel Organica 15/1999, de 13 de desembre, relativa a la Protecció de Dades de Carácter Personal, podent exercir els drets draccés, rectificació, oposició i cancel-lació, mijançant Trebal Campos. |
| QUE Treball Campus es troba en constant canvi degut a la seva política de milora continua amb l'objectiu de fer efectiu el servei i facilitar la inserció laboral, mobilitat internacional i formació, per la qual cosa es reserva el dret a utilitzar la informació facilitada per als diferents serveis que ofereixi.                                                                                                    |
| QUE tota la informació que l'usuariusuária faciliti omplint els formularis necessaris per a la inscripció al Servei haurà de ser veraç, és a dir, que l'usuariusuária autentifica totes aquelles dades que comuniqui, i que s'entén aquest com a únic responsable de les manifestacions inexactes que realito i dels perjudicis que causi a Treball Campus o a tercers.                                                                                                    |
| QUE Trebail Campus no és responsable dels continguits de les págines o de sistemes de tercers connectats dins del domini a través d'enilaços.                                                                                                    |
|                                                                                                    |
|                                                                                                    |
|                                                                                                    |
|                                                                                                    |
|                                                                                                    |
|                                                                                                    |
| He llegit les condicions i les accepto.                                                                                                    |
|                                                                                                    |
| CLIQUEU                                                                                                    |
|                                                                                                    |

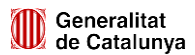

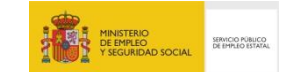

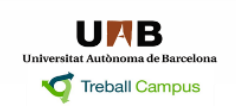

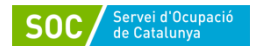

- 5) Les dades personals apareixeran a la primera pantalla. Aquí només caldrà que indiqueu:
  - Si ho considereu necessari, un segon telèfon i/o correu electrònic secundari. Indiqueu quin és el preferent.
  - Si voleu, la pàgina web personal.
  - Per defecte, l'idioma de contacte és el català, però ho podeu canviar.

A continuació només caldrà "Desar i continuar".

| rrebail Campus                                                                                                    |                                  |                                                                                                    |                       |  |  |  |
|----------------------------------------------------------------------------------------------------|----------------------------------|----------------------------------------------------------------------------------------------------|-----------------------|--|--|--|
| Fitxa d'alta al perfil reduït                                                                                                  |                                  |                                                                                                    |                       |  |  |  |
| Dades de l'usuari/Dades de la usuària                                                                                          |                                  |                                                                                                    |                       |  |  |  |
| Les dades s'han introduit en un 0 per cent                                                                                     |                                  |                                                                                                    |                       |  |  |  |
| NIU: 1173204 Activat: No Data d'activació: Any académic: Da                                                                    | ita de la darrera actualització: |                                                                                                    |                       |  |  |  |
|                                                                                                    |                                  |                                                                                                    |                       |  |  |  |
| Dades de l'usuari/Dades de la usuària                                                                                          |                                  |                                                                                                    |                       |  |  |  |
| Nom                                                                                                    | Primer cognom                    | Segon cognom                                                                                                    | Sexe                  |  |  |  |
| NIF/NIE/passaport                                                                                                    | Número de NIF/NIE/passaport      | Data de naixement                                                                                                    |                       |  |  |  |
| Esteu inscrits al Servei d'Ocupació de Catalunya (SOC)?<br>O No O Si                                                           |                                  |                                                                                                    |                       |  |  |  |
| Dades de contacte                                                                                                    |                                  |                                                                                                    |                       |  |  |  |
| Adreça                                                                                                    | Codi postal                      | Provincia                                                                                                    | Localitat             |  |  |  |
| Teléfon 1                                                                                                    | Teléfon 2                        | * Trieu el teléfon a través del qual preferiu que ens posem en co<br>© Teléfon 1 © Teléfon 2                                     | intacte amb vosaltres |  |  |  |
| Adreça electrònica principal                                                                                                   | Adreça electrónica secundária    | * Trieu l'adreça electrónica amb què preferiu que us contactem<br>O Adreça electrónica principal O Adreça electrónica secundària | $\leftarrow$          |  |  |  |
| Pàgina web personal                                                                                                    |                                  |                                                                                                    | •                     |  |  |  |
| $\leftarrow$                                                                                                    |                                  |                                                                                                    |                       |  |  |  |
| Idioma de contacte                                                                                                    |                                  |                                                                                                    |                       |  |  |  |
| Català                                                                                                    | <del>~ -</del>                   |                                                                                                    |                       |  |  |  |
|                                                                                                    |                                  | <u> Ц</u> (Ц                                                                                                    |                       |  |  |  |
| Feu clic per desar i continuar amb el procés d'inscripció.                                                                     |                                  |                                                                                                    |                       |  |  |  |
| Si voleu modificar alguna de les vostres dades personals poseu-vos en contacte amb la vostra Gestió Acadèmica.                 |                                  |                                                                                                    |                       |  |  |  |
| Per a qualsevol dubte o aclariment, poseu-vos en contacte amb nosaltres mitjançant l'adreça electrònica Treball.Campus@uab.cat |                                  |                                                                                                    |                       |  |  |  |
| (*) Camps obligatoris                                                                                                    |                                  |                                                                                                    |                       |  |  |  |
| Treball Campus                                                                                                    |                                  |                                                                                                    |                       |  |  |  |
|                                                                                                    |                                  |                                                                                                    |                       |  |  |  |

6) Indiqueu les dades dels estudis fets a la UAB. Cliqueu a "Desa estudis fets a la UAB" i a continuació a "Següent".

| held d consiement<br>≤ Seccola s<br>Seccola s<br>Seccola s    |                                                                                                    |                  |  |  |  |
|----------------------------------------------------------------------------------------------------|----------------------------------------------------------------------------------------------------|------------------|--|--|--|
| <pre>&lt; deccoma &gt;</pre>                                                                                                    | * Àmbit de coneixement                                                                                                    |                  |  |  |  |
| a decona >                                                                                                    | < Selecciona >                                                                                                    | •                |  |  |  |
| seccona > □ seccona > □ seccona > □ seccona > □ seccona > □ seccona > □ seccona > □ seccona > □ n curs seccona > □ n curs <td>* Categoria</td> <td></td>                                                                                                    | * Categoria                                                                                                    |                  |  |  |  |
| <br>detection > < <p>execution &gt;  execution &gt;  exe</p>                                                                                                    | < Selecciona >                                                                                                    | •                |  |  |  |
| elections >                                                                                                    | * Fehudi                                                                                                    |                  |  |  |  |
| selections >                                                                                                    | < Selecciona >                                                                                                    | •                |  |  |  |
| elicado a cademica<br>stace de academica<br>< Seleccióna ><br>in curs<br>is 0 No<br>Desa estudis fets a la UAB<br>construir sinformació, feu clic a Següent per passar de pàgina<br>a qualsevol dubte o aclariment, poseu-vos en contacte amb nosaltres mitjançant l'adreça electrònica Treball.Campus@uab.cat<br>amps obligatoris<br>ell Campus                                                                                                    | * Centre                                                                                                    |                  |  |  |  |
| stuació a cadèmica<br>< selecciona ><br>En curs<br>Si O No<br>Desa estuais tets a la UAB<br>Lesa estuais tets a la UAB<br>Lesa estuais tets                                                                                                    | < Selecciona >                                                                                                    |                  |  |  |  |
| elicences<br>elicences<br>elicences | Situació acadèmica                                                                                                    |                  |  |  |  |
| SI O NO<br>Desa estadis fets a la UAB<br>o heu d'introduir més informació, feu clic a Següent per passar de pàgina<br>a qualsevol dubte o aclariment, poseu-vos en contacte amb nosaîtres mitjançant l'adreça electrònica Treball.Campus@uab.cat<br>tamps obligatoris<br>ell Campus                                                                                                    | < Selecciona >                                                                                                    |                  |  |  |  |
| el Campus                                                                                                    | 15 mm                                                                                                    |                  |  |  |  |
| Desa estudis tets a la UAB     Construir     Support     Support     Supp                                                                                                    | ⊂n cuis<br>© Sí © No                                                                                                    |                  |  |  |  |
| o heu d'introduir més informació, feu clic a Següent per passar de pàgina<br>a qualsevol dubte o aclariment, poseu-vos en contacte amb nosaltres mitjançant l'adreça electrònica Treball.Campus@uab.cat<br>:amps obligatoris<br>all Campus                                                                                                    | Desa estudis fets a la UAB                                                                                                    | Anterior Septent |  |  |  |
| a qualsevol dubte o aclariment, poseu-vos en contacte amb nosaltres mitjançant l'adreça electrònica Treball.Campus@uab.cat<br>amps obligatoris<br>vell Campus                                                                                                    | no heu d'introduir més informació, feu clic a Següent per passar de pàgina                                                     |                  |  |  |  |
| Camps obligatoris<br>vell Campus                                                                                                    | Per a qualsevol dubte o aclariment, poseu-vos en contacte amb nosaltres mitjançant l'adreça electrónica Treball.Campus@uab.cat |                  |  |  |  |
| hell Campus                                                                                                    | ) Camps obligatoris                                                                                                    |                  |  |  |  |
| all Campus                                                                                                    |                                                                                                    |                  |  |  |  |
|                                                                                                    | eball Campus                                                                                                    |                  |  |  |  |
|                                                                                                    |                                                                                                    |                  |  |  |  |

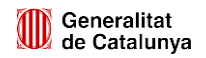

Estudis fets a la UAB

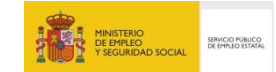

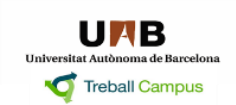

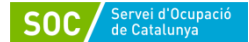

#### 7) Indiqueu la vostra situació professional actual. Cliqueu a "Desa situació" i a continuació "Següent".

| Dades | de | la | situació | professional | actual |
|-------|----|----|----------|--------------|--------|

| * Siluació<br>< Selecciona > | •                |
|------------------------------|------------------|
| Desa situació                |                  |
|                              |                  |
|                              | Anterior Seguent |

## 8) Apareixerà el següent missatge, a partir del qual podreu accedir a les Activitats d'Orientació Professional

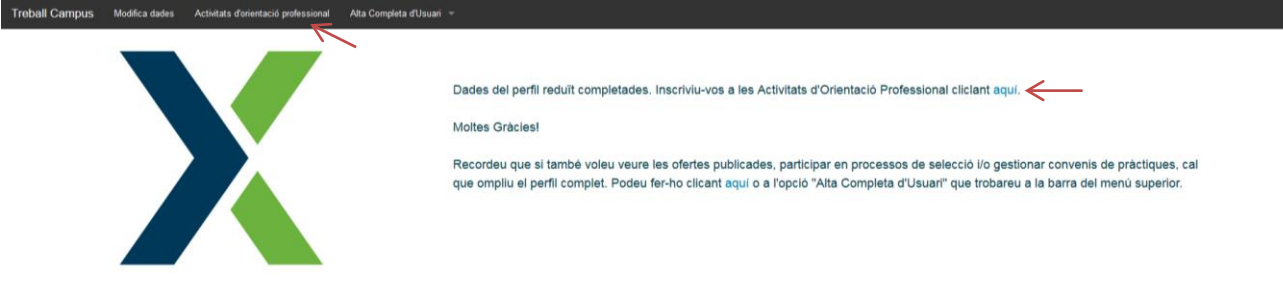

#### 9) Indiqueu l'activitat a la que voleu inscriure-us i cliqueu a "Inscriviu-vos".

| Treball Campus          | Modifica dades                                  | Activitats d'orientació professional | Alta Completa d'Usuari 👻  |        |            |  |  |  |
|-------------------------|-------------------------------------------------|--------------------------------------|---------------------------|--------|------------|--|--|--|
| Inscripció Activitats o | inscripció Activitats d'Orientació Professional |                                      |                           |        |            |  |  |  |
| Activitat d'orien       | itació                                          |                                      | Llistat d'activitats inse | crites |            |  |  |  |
| Nom de l'activitat a    | a la qual t'inscrius:                           |                                      | Data                      | Nom    | Inscripció |  |  |  |
| < Selecciona >          |                                                 |                                      | ·                         |        |            |  |  |  |
| Data:                   |                                                 |                                      |                           |        |            |  |  |  |
|                         |                                                 |                                      |                           |        |            |  |  |  |
| Lloc:                   |                                                 |                                      |                           |        |            |  |  |  |
|                         |                                                 |                                      |                           |        |            |  |  |  |
| Horari:                 |                                                 |                                      |                           |        |            |  |  |  |
|                         |                                                 |                                      |                           |        |            |  |  |  |
| Inscriviu-vo            | s 🔶                                             |                                      |                           |        |            |  |  |  |

10) Us apareixerà un missatge de confirmació i l'activitat a la que us heu inscrit a la "Llista d'activitats inscrites".

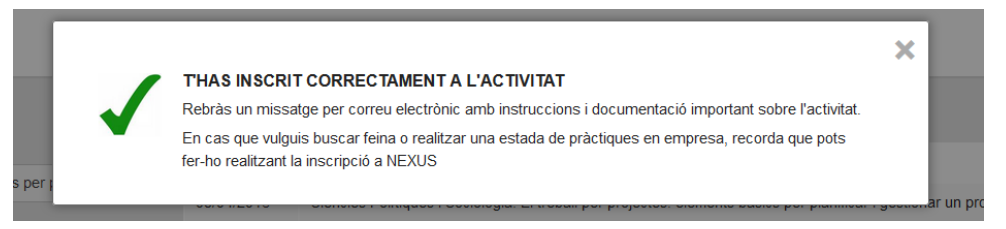

Podreu accedir a aquest apartat sempre que necessiteu inscriure-us a una nova activitat, donar-vos de baixa d'una inscripció o descarregar el certificat d'assistència.

| Activitat d'orientació                                                                         | Llistat d'activitats inscrites |                                                                                                    |            |                    |  |  |
|------------------------------------------------------------------------------------------------|--------------------------------|----------------------------------------------------------------------------------------------------|------------|--------------------|--|--|
| Nom de l'activitat a la qual t'inscrius:                                                       | Data                           | Nom                                                                                                    | Inscripció |                    |  |  |
| Ciències Polítiques i Sociologia: El treball per projectes: elements bàsics per planificar i g | 08/04/2016                     | Ciències Politiques i Sociologia: El treball per projectes: elements bàsics per planificar i gestionar un projecte | 31/03/2016 | Baixa d'inscripció |  |  |
| Data:                                                                                          |                                |                                                                                                    |            |                    |  |  |
| 08/04/2016                                                                                     |                                |                                                                                                    |            |                    |  |  |
| Lloc:                                                                                          |                                |                                                                                                    |            |                    |  |  |
| Sala d'Actes de la Facultat d'Economia i Empresa                                               |                                |                                                                                                    |            |                    |  |  |
| Horari:                                                                                        |                                |                                                                                                    |            |                    |  |  |
| 13:00-15:00                                                                                    |                                |                                                                                                    |            |                    |  |  |
| Inscriviu-vos                                                                                  |                                |                                                                                                    |            |                    |  |  |

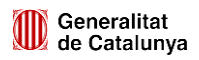

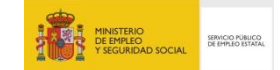